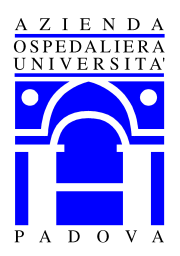

## Regione del Veneto AZIENDA OSPEDALIERA DI PADOVA

Per la stampa della casistica operatoria a fini concorsuali è sufficiente seguire i seguenti passaggi:

- 1. Accedere al gestionale SSI con la propria utenza,
- 2. Selezionare nel menù a tendina la voce " sale operatorie/gestione sale"
- 3. Selezionare la voce "Stampa Casistica Operatoria"
- 4. Inserire il periodo di interesse
- 5. Cliccare su stampa

| 🕅 - Ricerca Atti - SINF01 - DIT - AZIT-BORTOLO [Terminale AZIT-BORTOLO - Utenti SINF01 - Profilo DIT] |                                                                                                    |                                                                                              |      |          |                    |       |          |           |
|----------------------------------------------------------------------------------------------------|----------------------------------------------------------------------------------------------------|----------------------------------------------------------------------------------------------|------|----------|--------------------|-------|----------|-----------|
| Mappa Menu Voce Registro ? Window                                                                     |                                                                                                    |                                                                                              |      |          |                    |       |          |           |
|                                                                                                    | Sistema Sanitario Integrato                                                                                                    |                                                                                              |      |          | 06/02/2014<br>AOPD |       |          |           |
|                                                                                                    | Stampa Casistica Oper                                                                                                    | atoria 💌                                                                                     |      | <b>T</b> |                    | - X X |          |           |
| - SA                                                                                                  | LE OPERATORIE<br>Gestione Sale                                                                                                    |                                                                                              |      |          |                    |       |          |           |
| <b>P</b><br><b>2</b><br>?                                                                             | <ul> <li>&gt; Lista per visita</li> <li>&gt; Visita anestesi</li> <li>&gt; Attivita Infern</li> <li>&gt; Equipe del Gio</li> <li>&gt; Prenotazione S</li> <li>&gt; Stampe per S.C</li> </ul> | i anestesia<br>ologica<br>iieristiche<br>rno<br>ala<br>).                                    |      |          |                    |       |          |           |
| *                                                                                                    | <ul> <li>&gt; Visualizzazion</li> <li>&gt; Agenda Cup In</li> <li>&gt; Ristampa bracc</li> <li>&gt; Stampa Situazi</li> <li>&gt; Stampa Casisti</li> <li>Configurazione Se</li> </ul>        | e Archivio Atti<br>terno<br>ciale paziente<br>one Registro<br>ca Operatoria<br>le Operatorie |      |          |                    | *     |          |           |
| Indicare il periodo di riferimento :                                                                  |                                                                                                    |                                                                                              |      |          |                    |       |          |           |
| 🕅 - Ricerca Atti - SINF01 - DIT - AZIT-BORTOLO [SOATTUTE - Sale Operatorie]                           |                                                                                                    |                                                                                              |      |          |                    |       |          |           |
| 🛐 Mappa Blocco Riga Campo Ricerca Collegamenti Window Aiuto                                           |                                                                                                    |                                                                                              |      |          |                    |       |          |           |
| 📕 🎒 🗾 👂                                                                                               | ० 🔨 🛃 💀                                                                                                    |                                                                                              | * Q= | 1 1 1    | 2 🕂 🖉              | 0     | SOATTUTE | Creazione |
| STAMPA CASISTICA OPERATORIA                                                                           |                                                                                                    |                                                                                              |      |          |                    |       |          |           |
| Data interver                                                                                         | nto                                                                                                    | Da                                                                                           |      | A        |                    |       |          |           |
| <u>STAMPA</u>                                                                                         |                                                                                                    |                                                                                              |      |          |                    |       |          |           |

!Attenzione: per la certificazione e l'autocertificazione degli atti gli stessi devono essere chiusi e stampati